## Vejledning til Bookingsystem - Cykling uden alder

## TOVHOLDER/KOORDINATOR PROFIL:

| JOCINSIANT I       Wungrieder under die erkeite overskrifter         JOG IND       www.cyklingudenalder.dk<br>Log ind med mail-adresse og kodeord.         HJEM       Uge - Overblik over cykelture der er lagt ud.<br>Er turen blå = Turen afventer svar fra en pilot<br>Er turen grå = Turen afventer svar fra en tovholder/koordinator<br>Er turen grøn = Bekræftet tur = Turen har pilot og passager         Fr du tilmeldt flere lokationer vil cykelture fra alle de tilknyttede<br>lokationer fremgå af kalenderen.         FURE       Turkort med fremtidige ture.<br>Blå turkort = Turen afventer svar fra en pilot<br>Grå turkort = Turen afventer svar fra tovholder/koordinator<br>Grøn turkort = Aftalt tur = Turen har pilot og passager         Opert tur:       1. Vælg lokation         2. Vælg tidspunkt – dato og klokkeslæt.<br>- Obs – kan kun vælge pr. halve time. Tiderne kører i et rul,<br>så hvis du ikke kan finde tidspunktet foroven, så rul ned<br>ved tryk på pilen.         3. Vælg passager       - Passageren benævnes ikke med navn, men ex. "beboer<br>fra" eller "dagcenterbruger fra"         4. Skriv evt. en kommentar til piloten.<br>- Ex. ring inden Vi giver en kop kaffe eller andet.         5. Hvis der er fundet en pilot – sættes flueben ved Intern tur.         6. Tryk på opret tur |  |
|----------------------------------------------------------------------------------------------------|--|
| Log IND       Www.ctyfinguderhatter.ox<br>Log ind med mail-adresse og kodeord.         HJEM       Uge - Overblik over cykelture der er lagt ud.<br>Er turen blå = Turen afventer svar fra en pilot<br>Er turen grå = Turen afventer svar fra en tovholder/koordinator<br>Er turen grøn = Bekræftet tur = Turen har pilot og passager         Er du tilmeldt flere lokationer vil cykelture fra alle de tilknyttede<br>lokationer fremgå af kalenderen.         FURE       Turkort med fremtidige ture.<br>Blå turkort = Turen afventer svar fra en pilot<br>Grå turkort = Turen afventer svar fra tovholder/koordinator<br>Grøn turkort = Aftalt tur = Turen har pilot og passager         Opret tur:       1. Vælg lokation         2. Vælg tidspunkt – dato og klokkeslæt.         - Obs – kan kun vælge pr. halve time. Tiderne kører i et rul,<br>så hvis du ikke kan finde tidspunktet foroven, så rul ned<br>ved tryk på pilen.         3. Vælg passager         - Passageren benævnes ikke med navn, men ex. "beboer<br>fra" eller "dagcenterbruger fra"         4. Skriv evt. en kommentar til piloten.         - Ex. ring inden Vi giver en kop kaffe eller andet.         5. Hvis der er fundet en pilot – sættes flueben ved Intern tur.         6. Tryk på opret tur                                                         |  |
| Log ind med man-addesse og kodeord.         HJEM       Uge - Overblik over cykelture der er lagt ud.<br>Er turen blå = Turen afventer svar fra en pilot<br>Er turen grå = Turen afventer svar fra en tovholder/koordinator<br>Er turen grøn = Bekræftet tur = Turen har pilot og passager         Er du tilmeldt flere lokationer vil cykelture fra alle de tilknyttede<br>lokationer fremgå af kalenderen.         FURE       Turkort med fremtidige ture.<br>Blå turkort = Turen afventer svar fra en pilot<br>Grå turkort = Turen afventer svar fra tovholder/koordinator<br>Grøn turkort = Aftalt tur = Turen har pilot og passager         Opret tur:       1. Vælg lokation         2. Vælg tidspunkt – dato og klokkeslæt.         - Obs – kan kun vælge pr. halve time. Tiderne kører i et rul,<br>så hvis du ikke kan finde tidspunktet foroven, så rul ned<br>ved tryk på pilen.         3. Vælg passager         - Passageren benævnes ikke med navn, men ex. "beboer<br>fra" eller "dagcenterbruge fra"         4. Skriv evt. en kommentar til piloten.         - Ex. ring inden Vi giver en kop kaffe eller andet.         5. Hvis der er fundet en pilot – sættes flueben ved Intern tur.         6. Tryk på opret tur                                                                                                    |  |
| HJEM       Uge - Overblik over cykelture der er lagt ud.<br>Er turen blå = Turen afventer svar fra en pilot         Er turen grå = Turen afventer svar fra en tovholder/koordinator         Er turen grøn = Bekræftet tur = Turen har pilot og passager         Er du tilmeldt flere lokationer vil cykelture fra alle de tilknyttede         lokationer fremgå af kalenderen.         FURE       Turkort med fremtidige ture.         Blå turkort = Turen afventer svar fra en pilot         Grå turkort = Turen afventer svar fra tovholder/koordinator         Grøn turkort = Aftalt tur = Turen har pilot og passager         Opret tur:         1.       Vælg lokation         2.       Vælg lokation         3.       Vælg passager         -       Passageren benævnes ikke med navn, men ex. "beboer fra" eller "dagcenterbruger fra"         4.       Skriv evt. en kommentar til piloten.         5.       Hvis der er fundet en pilot – sættes flueben ved Intern tur.         6.       Tryk på opret tur                                                                                                    |  |
| <ul> <li>Fr turen blå = Turen afventer svar fra en pilot</li> <li>Fr turen grå = Turen afventer svar fra en tovholder/koordinator</li> <li>Fr turen grøn = Bekræftet tur = Turen har pilot og passager</li> <li>Er du tilmeldt flere lokationer vil cykelture fra alle de tilknyttede lokationer fremgå af kalenderen.</li> <li><b>TURE</b> <ul> <li>Turkort med fremtidige ture.</li> <li>Blå turkort = Turen afventer svar fra en pilot</li> <li>Grå turkort = Turen afventer svar fra tovholder/koordinator</li> <li>Grøn turkort = Aftalt tur = Turen har pilot og passager</li> </ul> </li> <li><b>Opret tur:</b> <ul> <li>Vælg lokation</li> <li>Vælg tidspunkt – dato og klokkeslæt.</li> <li><i>Obs – kan kun vælge pr. halve time. Tiderne kører i et rul, så hvis du ikke kan finde tidspunktet foroven, så rul ned ved tryk på pilen.</i></li> <li>Vælg passager</li> <li><i>Passageren benævnes ikke med navn, men ex. "beboer fra" eller "dagcenterbruger fra"</i></li> </ul> </li> <li>Skriv evt. en kommentar til piloten.</li> <li><i>Ex. ring inden Vi giver en kop kaffe eller andet.</i></li> <li>Hvis der er fundet en pilot – sættes flueben ved Intern tur.</li> </ul>                                                                                                    |  |
| Er turen grå = Turen afventer svar fra en tovholder/koordinator<br>Er turen grøn = Bekræftet tur = Turen har pilot og passagerEr du tilmeldt flere lokationer vil cykelture fra alle de tilknyttede<br>lokationer fremgå af kalenderen.TURETurkort med fremtidige ture.<br>Blå turkort = Turen afventer svar fra en pilot<br>Grå turkort = Turen afventer svar fra tovholder/koordinator<br>Grøn turkort = Aftalt tur = Turen har pilot og passagerOpret tur:<br>1. Vælg lokation<br>2. Vælg tidspunkt – dato og klokkeslæt.<br>- Obs – kan kun vælge pr. halve time. Tiderne kører i et rul,<br>så hvis du ikke kan finde tidspunktet foroven, så rul ned<br>ved tryk på pilen.3. Vælg passager<br>- Passageren benævnes ikke med navn, men ex. "beboer<br>fra" eller "dagcenterbruger fra"4. Skriv evt. en kommentar til piloten.<br>- Ex. ring inden Vi giver en kop kaffe eller andet.<br>5. Hvis der er fundet en pilot – sættes flueben ved Intern tur.<br>6. Tryk på opret tur                                                                                                    |  |
| Er turen grøn = Bekræftet tur = Turen har pilot og passagerEr du tilmeldt flere lokationer vil cykelture fra alle de tilknyttede<br>lokationer fremgå af kalenderen.TURETurkort med fremtidige ture.<br>Blå turkort = Turen afventer svar fra en pilot<br>Grå turkort = Turen afventer svar fra tovholder/koordinator<br>Grøn turkort = Aftalt tur = Turen har pilot og passagerOpret tur:<br>1. Vælg lokation<br>2. Vælg tidspunkt – dato og klokkeslæt.<br>- Obs – kan kun vælge pr. halve time. Tiderne kører i et rul,<br>så hvis du ikke kan finde tidspunktet foroven, så rul ned<br>ved tryk på pilen.3. Vælg passager<br>- Passageren benævnes ikke med navn, men ex. "beboer<br>fra" eller "dagcenterbruger fra"4. Skriv evt. en kommentar til piloten.<br>- Ex. ring inden Vi giver en kop kaffe eller andet.<br>5. Hvis der er fundet en pilot – sættes flueben ved Intern tur.<br>6. Tryk på opret tur                                                                                                    |  |
| Er du tilmeldt flere lokationer vil cykelture fra alle de tilknyttede<br>lokationer fremgå af kalenderen.TURETurkort med fremtidige ture.<br>Blå turkort = Turen afventer svar fra en pilot<br>Grå turkort = Turen afventer svar fra tovholder/koordinator<br>Grøn turkort = Aftalt tur = Turen har pilot og passagerOpret tur:<br>1. Vælg lokation<br>2. Vælg tidspunkt – dato og klokkeslæt.<br>- Obs – kan kun vælge pr. halve time. Tiderne kører i et rul,<br>så hvis du ikke kan finde tidspunktet foroven, så rul ned<br>ved tryk på pilen.3. Vælg passager<br>- Passageren benævnes ikke med navn, men ex. "beboer<br>fra" eller "dagcenterbruger fra"4. Skriv evt. en kommentar til piloten.<br>- Ex. ring inden Vi giver en kop kaffe eller andet.<br>5. Hvis der er fundet en pilot – sættes flueben ved Intern tur.<br>6. Tryk på opret tur                                                                                                    |  |
| <ul> <li>FURE</li> <li>Turkort med fremtidige ture.<br/>Blå turkort = Turen afventer svar fra en pilot<br/>Grå turkort = Turen afventer svar fra tovholder/koordinator<br/>Grøn turkort = Aftalt tur = Turen har pilot og passager</li> <li>Opret tur: <ol> <li>Vælg lokation</li> <li>Vælg tidspunkt – dato og klokkeslæt.</li> <li>Obs – kan kun vælge pr. halve time. Tiderne kører i et rul,<br/>så hvis du ikke kan finde tidspunktet foroven, så rul ned<br/>ved tryk på pilen.</li> <li>Vælg passager</li> <li>Passageren benævnes ikke med navn, men ex. "beboer<br/>fra" eller "dagcenterbruger fra"</li> <li>Skriv evt. en kommentar til piloten.</li> <li>Ex. ring inden Vi giver en kop kaffe eller andet.</li> <li>Hvis der er fundet en pilot – sættes flueben ved Intern tur.</li> </ol> </li> </ul>                                                                                                    |  |
| TURE       Turkort med fremtidige ture.         Blå turkort = Turen afventer svar fra en pilot         Grå turkort = Turen afventer svar fra tovholder/koordinator         Grøn turkort = Aftalt tur = Turen har pilot og passager         Opret tur:         1.       Vælg lokation         2.       Vælg tidspunkt – dato og klokkeslæt.         -       Obs – kan kun vælge pr. halve time. Tiderne kører i et rul, så hvis du ikke kan finde tidspunktet foroven, så rul ned ved tryk på pilen.         3.       Vælg passager         -       Passageren benævnes ikke med navn, men ex. "beboer fra" eller "dagcenterbruger fra"         4.       Skriv evt. en kommentar til piloten.         -       Ex. ring inden Vi giver en kop kaffe eller andet.         5.       Hvis der er fundet en pilot – sættes flueben ved Intern tur.         6.       Tryk på opret tur                                                                                                    |  |
| <ul> <li><b>TURE</b></li> <li><b>Turkort med fremtidige ture.</b><br/>Blå turkort = Turen afventer svar fra en pilot<br/>Grå turkort = Turen afventer svar fra tovholder/koordinator<br/>Grøn turkort = Aftalt tur = Turen har pilot og passager</li> <li><b>Opret tur:</b> <ol> <li>Vælg lokation</li> <li>Vælg tidspunkt – dato og klokkeslæt.</li> <li>Obs – kan kun vælge pr. halve time. Tiderne kører i et rul,<br/>så hvis du ikke kan finde tidspunktet foroven, så rul ned<br/>ved tryk på pilen.</li> <li>Vælg passager</li> <li>Passageren benævnes ikke med navn, men ex. "beboer<br/>fra" eller "dagcenterbruger fra"</li> </ol> </li> <li>Skriv evt. en kommentar til piloten.</li> <li>Ex. ring inden Vi giver en kop kaffe eller andet.</li> <li>Hvis der er fundet en pilot – sættes flueben ved Intern tur.</li> <li>Tryk på opret tur</li> </ul>                                                                                                    |  |
| <ul> <li>Blå turkort = Turen afventer svar fra en pilot<br/>Grå turkort = Turen afventer svar fra tovholder/koordinator<br/>Grøn turkort = Aftalt tur = Turen har pilot og passager</li> <li>Opret tur: <ol> <li>Vælg lokation</li> <li>Vælg tidspunkt – dato og klokkeslæt. <ul> <li>Obs – kan kun vælge pr. halve time. Tiderne kører i et rul,<br/>så hvis du ikke kan finde tidspunktet foroven, så rul ned<br/>ved tryk på pilen.</li> </ul> </li> <li>Vælg passager <ul> <li>Passageren benævnes ikke med navn, men ex. "beboer<br/>fra" eller "dagcenterbruger fra"</li> </ul> </li> <li>Skriv evt. en kommentar til piloten. <ul> <li>Ex. ring inden Vi giver en kop kaffe eller andet.</li> </ul> </li> <li>Hvis der er fundet en pilot – sættes flueben ved Intern tur.</li> <li>Tryk på opret tur</li> </ol></li></ul>                                                                                                    |  |
| <ul> <li>Grå turkort = Turen afventer svar fra tovholder/koordinator</li> <li>Grøn turkort = Aftalt tur = Turen har pilot og passager</li> <li>Opret tur: <ol> <li>Vælg lokation</li> <li>Vælg tidspunkt – dato og klokkeslæt.</li> <li>Obs – kan kun vælge pr. halve time. Tiderne kører i et rul, så hvis du ikke kan finde tidspunktet foroven, så rul ned ved tryk på pilen.</li> </ol> </li> <li>Vælg passager <ul> <li>Passageren benævnes ikke med navn, men ex. "beboer fra"</li> </ul> </li> <li>Skriv evt. en kommentar til piloten. <ul> <li>Ex. ring inden Vi giver en kop kaffe eller andet.</li> <li>Hvis der er fundet en pilot – sættes flueben ved Intern tur.</li> </ul> </li> </ul>                                                                                                    |  |
| <ul> <li>Grøn turkort = Aftalt tur = Turen har pilot og passager</li> <li>Opret tur: <ol> <li>Vælg lokation</li> <li>Vælg tidspunkt – dato og klokkeslæt.</li> <li>Obs – kan kun vælge pr. halve time. Tiderne kører i et rul, så hvis du ikke kan finde tidspunktet foroven, så rul ned ved tryk på pilen.</li> </ol> </li> <li>Vælg passager <ul> <li>Passageren benævnes ikke med navn, men ex. "beboer fra"</li> </ul> </li> <li>Skriv evt. en kommentar til piloten. <ul> <li>Ex. ring inden Vi giver en kop kaffe eller andet.</li> <li>Hvis der er fundet en pilot – sættes flueben ved Intern tur.</li> <li>Tryk på opret tur</li> </ul> </li> </ul>                                                                                                    |  |
| <ul> <li>Opret tur: <ol> <li>Vælg lokation</li> <li>Vælg tidspunkt – dato og klokkeslæt. <ul> <li>Obs – kan kun vælge pr. halve time. Tiderne kører i et rul, så hvis du ikke kan finde tidspunktet foroven, så rul ned ved tryk på pilen.</li> </ul> </li> <li>Vælg passager <ul> <li>Passageren benævnes ikke med navn, men ex. "beboer fra" eller "dagcenterbruger fra"</li> </ul> </li> <li>Skriv evt. en kommentar til piloten. <ul> <li>Ex. ring inden Vi giver en kop kaffe eller andet.</li> </ul> </li> <li>Hvis der er fundet en pilot – sættes flueben ved Intern tur.</li> <li>Tryk på opret tur</li> </ol></li></ul>                                                                                                    |  |
| <ol> <li>Vælg lokation</li> <li>Vælg tidspunkt – dato og klokkeslæt.         <ul> <li>Obs – kan kun vælge pr. halve time. Tiderne kører i et rul, så hvis du ikke kan finde tidspunktet foroven, så rul ned ved tryk på pilen.</li> </ul> </li> <li>Vælg passager         <ul> <li>Passageren benævnes ikke med navn, men ex. "beboer fra " eller "dagcenterbruger fra"</li> </ul> </li> <li>Skriv evt. en kommentar til piloten.         <ul> <li>Ex. ring inden Vi giver en kop kaffe eller andet.</li> <li>Hvis der er fundet en pilot – sættes flueben ved Intern tur.</li> <li>Tryk på opret tur</li> </ul> </li> </ol>                                                                                                    |  |
| <ol> <li>Vælg tidspunkt – dato og klokkeslæt.         <ul> <li>Obs – kan kun vælge pr. halve time. Tiderne kører i et rul, så hvis du ikke kan finde tidspunktet foroven, så rul ned ved tryk på pilen.</li> </ul> </li> <li>Vælg passager         <ul> <li>Passageren benævnes ikke med navn, men ex. "beboer fra"</li> <li>Skriv evt. en kommentar til piloten.                 <ul> <li>Ex. ring inden Vi giver en kop kaffe eller andet.</li> <li>Hvis der er fundet en pilot – sættes flueben ved Intern tur.</li> <li>Tryk på opret tur</li> </ul> </li> </ul> </li> </ol>                                                                                                    |  |
| <ul> <li>Obs – kan kun vælge pr. halve time. Tiderne kører i et rul, så hvis du ikke kan finde tidspunktet foroven, så rul ned ved tryk på pilen.</li> <li>3. Vælg passager <ul> <li>Passageren benævnes ikke med navn, men ex. "beboer fra"</li> </ul> </li> <li>4. Skriv evt. en kommentar til piloten. <ul> <li>Ex. ring inden Vi giver en kop kaffe eller andet.</li> </ul> </li> <li>5. Hvis der er fundet en pilot – sættes flueben ved Intern tur.</li> <li>6. Tryk på opret tur</li> </ul>                                                                                                    |  |
| <ul> <li>så hvis du ikke kan finde tidspunktet foroven, så rul ned ved tryk på pilen.</li> <li>3. Vælg passager <ul> <li>Passageren benævnes ikke med navn, men ex. "beboer fra"</li> </ul> </li> <li>4. Skriv evt. en kommentar til piloten. <ul> <li>Ex. ring inden Vi giver en kop kaffe eller andet.</li> </ul> </li> <li>5. Hvis der er fundet en pilot – sættes flueben ved Intern tur.</li> <li>6. Tryk på opret tur</li> </ul>                                                                                                    |  |
| <ul> <li>ved tryk på pilen.</li> <li>3. Vælg passager <ul> <li>Passageren benævnes ikke med navn, men ex. "beboer fra"</li> </ul> </li> <li>4. Skriv evt. en kommentar til piloten. <ul> <li>Ex. ring inden Vi giver en kop kaffe eller andet.</li> </ul> </li> <li>5. Hvis der er fundet en pilot – sættes flueben ved Intern tur.</li> <li>6. Tryk på opret tur</li> </ul>                                                                                                    |  |
| <ol> <li>Vælg passager         <ul> <li>Passageren benævnes ikke med navn, men ex. "beboer<br/>fra" eller "dagcenterbruger fra"</li> <li>Skriv evt. en kommentar til piloten.                 <ul></ul></li></ul></li></ol>                                                                                                    |  |
| <ul> <li>Passageren benævnes ikke med navn, men ex. "beboer<br/>fra" eller "dagcenterbruger fra"</li> <li>4. Skriv evt. en kommentar til piloten.</li> <li>Ex. ring inden Vi giver en kop kaffe eller andet.</li> <li>5. Hvis der er fundet en pilot – sættes flueben ved Intern tur.</li> <li>6. Tryk på opret tur</li> </ul>                                                                                                    |  |
| <ul> <li>fra " eller "dagcenterbruger fra"</li> <li>4. Skriv evt. en kommentar til piloten. <ul> <li>Ex. ring inden Vi giver en kop kaffe eller andet.</li> </ul> </li> <li>5. Hvis der er fundet en pilot – sættes flueben ved Intern tur.</li> <li>6. Tryk på opret tur</li> </ul>                                                                                                    |  |
| <ol> <li>Skriv evt. en kommentar til piloten.</li> <li><i>Ex. ring inden Vi giver en kop kaffe eller andet.</i></li> <li>Hvis der er fundet en pilot – sættes flueben ved Intern tur.</li> <li>Tryk på opret tur</li> </ol>                                                                                                    |  |
| <ul> <li>Ex. ring inden Vi giver en kop kaffe eller andet.</li> <li>5. Hvis der er fundet en pilot – sættes flueben ved Intern tur.</li> <li>6. Tryk på opret tur</li> </ul>                                                                                                    |  |
| <ol> <li>5. Hvis der er fundet en pilot – sættes flueben ved Intern tur.</li> <li>6. Tryk på opret tur</li> </ol>                                                                                                    |  |
| 6. Tryk på <b>opret tur</b>                                                                                                    |  |
|                                                                                                    |  |
| Afvent tilbagemelding fra pilot – kommer som en notifikation til                                                                                                    |  |
| tovholderen (en mail).                                                                                                    |  |
|                                                                                                    |  |

| OVERSKRIFT      | Muligheder under de enkelte overskrifter                                                                                                    |
|-----------------|----------------------------------------------------------------------------------------------------|
| TURE<br>fortsat | Hvis du er i tvivl om turen er "snuppet", kan du gå ind under<br>turkortene eller se kalender under Hjem. Turkortet bliver grøn<br>når en pilot har "taget" turen.                                                                                                    |
|                 | <u>Pilot lægger en tur op:</u><br>Når en pilot lægger en tur op, modtager<br>tovholder/koordinatorer en mail med et link ( <u>tur</u> ), hvor det er<br>muligt at bekræfte turen. Alternativt findes turen som et grå<br>turkort under TURE.                                                                                  |
|                 | <ul> <li>Bekræft tur: (Grå turkort)</li> <li>1. Tryk på <u>Bekræft turen</u></li> <li>2. Vælg passager</li> <li>3. Skriv evt. en kommentar til piloten</li> <li>4. Tryk på Bekræft turen</li> </ul>                                                                                                    |
|                 | Herefter modtager piloten en mail om, at turen er bekræftet<br>samt overordnede oplysninger om passager.                                                                                                    |
| PERSONER        | <ol> <li>Opret ny koordinator/medarbejder:</li> <li>Vælg lokation – giver overblik over, hvem der er oprettet.</li> <li>Tryk på opret ny</li> <li>Indtast navn og mail. Vælg kommune, hvis der ikke står<br/>Lemvig.</li> <li>Tryk på Gem</li> </ol>                                                                          |
|                 | Systemet sender en mail til den ny koordinator med et link -<br>bruges til godkendelse.<br>Ny koordinator - Husk at sætte gul stjerne ved ønsket lokation.                                                                                                    |
|                 | <ol> <li>Opret passager:         <ol> <li>Tryk på opret ny.</li> <li>Skriv f.eks. beboer - boenhed/plejecenter, dagcenterbruger, borger i eget hjem eller lign. Skriv ikke navn på borger.<br/>(ok at anføre navn i kommentarfeltet ved oprettelse af tur)</li> <li>Vælg lokation</li> <li>Tryk på Gem</li> </ol> </li> </ol> |

| OVERSKRIFT | Muligheder under de enkelte overskrifter                                                                                                    |
|------------|----------------------------------------------------------------------------------------------------|
| LOKATIONER | <u>Overblik over lokationer med cykler</u><br>Du er tilknyttet lokationer med en gul stjerne. Muligt med<br>tilknytning flere steder ved et tryk på grå stjerne.                                                                                                    |
|            | <u>Se lokation:</u><br>Overblik over tovholder og kaptajn, samt godkendte piloter og<br>piloter til oplæring.<br>Kommentarer og information om adresse, nøgle m.v.<br>Tilretning af information om lokation, cykel, billeder m.v.                                                                                               |
|            | <ul> <li><u>Kontakt til pilot:</u></li> <li>1. Klik på billede af pilot</li> <li>2. Tryk på Se profil – hermed kommer kontaktoplysninger frem.</li> </ul>                                                                                                    |
|            | <ul> <li><u>Passive piloter:</u></li> <li>Hvis en pilot ikke cykler gennem længere tid, kan piloten markeres som passiv. Det gør ingen forskel og kan ikke ses af piloten selv, men kan give tovholderen et overblik over aktive piloter.</li> <li>Klik på billede af pilot</li> <li>Tryk på Markér pilot som passiv</li> </ul> |
|            | Hvis piloten snupper en tur eller lægger en tur op, bliver<br>profilen automatisk aktiv igen, alternativt kan du gøre aktiv.<br>1. Klik på billede af pilot<br>2. Tryk på <b>markér pilot som aktiv</b>                                                                                                    |
| BESKEDER   | Overblik over beskeder<br>Generelt er der mulighed for at sende beskeder i systemet når<br>man møder tast med Send besked.                                                                                                    |
| MIN PROFIL | Rediger profilÆndring af telefonnummer og/eller e-mail adresse.Opdatering af kodeordUpload et billede af dig selv.Undgå modtagelse af notifikationer når piloter lægger ture udeller "snupper" en tur – ved at sætte et flueben i dertilindrettet felt.Gem                                                                      |

Tips til anvendelsen af GO

## Bookingsystem – "Cykling uden alder" – Tovholder/koordinator

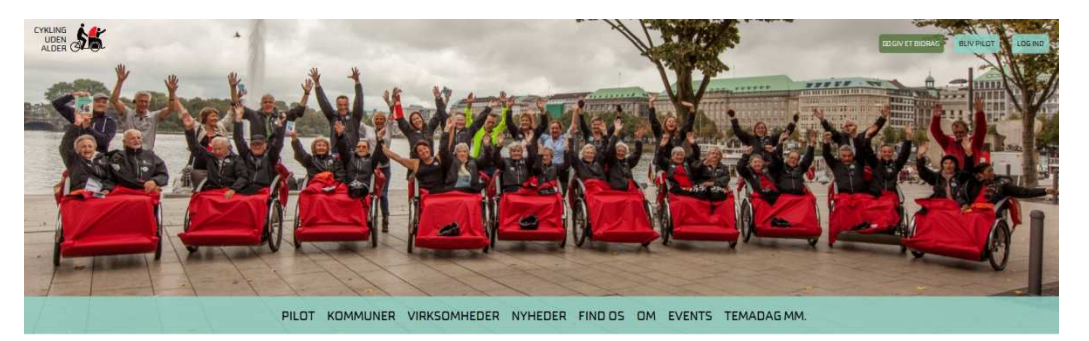

## Roller i Go og i de lokale Cykling uden alder- netværk:

| Tovholder:                                                         | Medarbejder på pleje- eller dagcenter med primært ansvar for<br>koordinering af ture samt kontakten til kaptajnen og<br>velkomst/godkendelse af nye piloter.                                                               |  |  |
|--------------------------------------------------------------------|----------------------------------------------------------------------------------------------------|--|--|
| Koordinator:                                                       | Medarbejdere på plejecentre, der også booker og bekræfter ture.<br>Har adgang til samme funktioner i GO som tovholderen – er med<br>til at brede ansvaret ud på flere og sikre, at flest mulige ældre får<br>tilbudt ture. |  |  |
| Kaptajn:                                                           | En aktiv frivillig pilot, der gerne vil tage den ekstra rolle at oplære<br>nye piloter, når de tilmelder sig det enkelte plejecenter. Der kan<br>være en eller flere kaptajner på en lokation.                             |  |  |
| Piloter:                                                           | Dem der lægger pedalkraft til cykelturene (frivillige)                                                                                                    |  |  |
| Passagerer:                                                        | De ældre der får cykelture                                                                                                    |  |  |
| Lokationer:                                                        | Plejecentre eller dagcentre der har en rickshawcykel.                                                                                                    |  |  |
| Instruktionsvideoer: <u>http://cyklingudenalder.dk/bliv-pilot/</u> |                                                                                                    |  |  |

Udarbejdet af projektleder, Pernille Nørbye – Lemvig Kommune. Opdateret 02.08.2016